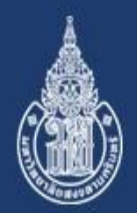

## ู่ คู่มือการแก้ไขข้อมูล ในระบบHIS

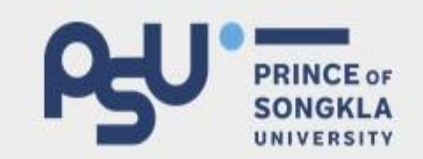

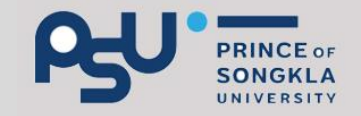

### การแก้ไขข้อมูลกรณีผู้ป่วยรับไว้ในโรงพยาบาล แบ่งเป็น 2 กรณี ดังนี้

หลังบันทึกข้อมูล ผู้บันทึกสามารถแก้ไขได้เอง ภายใน
72 ชั่วโมง

 หากเกิน 72 ชั่วโมง หัวหน้าหอผู้ป่วย ต้องเข้าไป ขออนุญาตให้ผู้บันทึกแก้ไขข้อมูลได้เอง ผ่านระบบ HIS

#### 25 Y ขั้นตอนการขออนุญาตให้ผู้บันทึกข้อมูลแก้ไขข้อมูล

| 1.เข้าโป <sup>ร</sup> | รแกรมที่ต้                            | ้องการแก้ไ                                | โข                      |                        |                                             |                                              |                                                       |                |
|-----------------------|---------------------------------------|-------------------------------------------|-------------------------|------------------------|---------------------------------------------|----------------------------------------------|-------------------------------------------------------|----------------|
| 2.เดอทเม<br>3.เดือก ' | าหูอนๆ<br>'ขอเพิ่ม/แ                  | ก้ไขข้อมูล                                | ย้อนหลัง                | ໂຣงາ<br>ແາ<br>(Nur     | งยาบาลสงขลา<br>บบบันทึกการพ<br>sing Progres | นครินทร์<br>ยาบาล<br>ss Notes)               | Initial Nursing Assessment<br>Form                    |                |
|                       | HN :<br>Date<br>23/05/2562            | ชื่อ - สก<br><b>Time</b><br>8 00-16 00    | ຸ່າຄ                    | - Tr                   | 1                                           | 10¢                                          | Nursing Problem Lists<br>Continuing Nursing Care Plan | u;<br>r        |
|                       |                                       |                                           |                         |                        |                                             | -                                            | and Discharge Summary<br>Kardex                       | 11:<br>1-<br>0 |
|                       |                                       |                                           |                         |                        |                                             |                                              | Graphic Sheet<br>Lab/X-ray,ลงนัด/set ผ่าตัด           | e<br>อา        |
|                       |                                       |                                           |                         |                        |                                             | -<br>[<br>-                                  | Medication Record                                     | in<br>li       |
|                       |                                       |                                           |                         |                        |                                             |                                              | PressureSores<br>ประวัติการบันทึก                     |                |
|                       | <<br>เลือกช่องเอลาใน                  | เการแสดง <mark>2</mark> 2                 | 2/05/2562               | ■ ถึง                  | 23/05/2562                                  | 🔹 ısar 🔒                                     | บระวดการแกเข<br>ขอเพิ่ม/แก้ไขข้อมูลย้อนหลัง           | >              |
|                       | เ <mark>วรดึก = สีแดง</mark><br>เพิ่ม | เ <mark>วรเช้า = สีดำ เ</mark> ะ<br>แก้ไข | วรบ่าย = สีน้ำเจิ<br>ลบ | น ข้อบูลจาก G<br>พิมพ์ | raphic Sheet =<br>เปลี่ยน HN                | ີສ <b>ເນັຍ</b> ງ <b>⊙ 1ນ່</b> າ<br>Show Prob | เพลบวะ เตราษาหลุงสหสุดการ<br>รักษา<br>ปิดเมนูอื่นๆ    | 0]             |

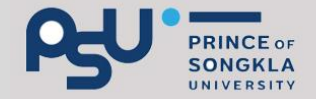

#### 4. ใส่ UserID และ Pin ของหัวหน้าหอผู้ป่วย

|                 |                   |               | ٩                    | รงพยาบาลส    | ส่งขลา        | นครินทร์            |                                           |          |
|-----------------|-------------------|---------------|----------------------|--------------|---------------|---------------------|-------------------------------------------|----------|
|                 |                   |               | (1)                  | แบบบันทึก    | าการ <b>พ</b> | ยาบาล               |                                           |          |
|                 |                   |               | (N                   | ursing Pr    | ogres         | ss notesj           |                                           |          |
| HN              | ชื่อ - สกุ        | ล             |                      |              |               |                     |                                           |          |
| Date            | Time              | Probler       | n/need               | Ass          | essm          | ent                 |                                           | U C      |
| 23/05/2562      | 8.00-16.00        | (1) มีแผล     | LOGIN                |              |               |                     |                                           | ที่      |
|                 |                   | หน้า          |                      | LO           | GIN           |                     |                                           | di:<br>M |
|                 |                   |               |                      |              |               |                     |                                           | l'       |
|                 |                   |               | UserID :             |              |               |                     |                                           | 14       |
|                 |                   | (2) ติดเชื้   | PIN :                |              |               |                     |                                           | е        |
|                 |                   | เดินปัสสา     |                      |              |               |                     |                                           | ອາ       |
|                 |                   |               |                      |              |               |                     | ī                                         | in       |
|                 |                   |               | ตก                   | ลง           |               | ยกเลิก              |                                           | lĩ       |
|                 |                   |               | *** ผู้ที่มีสิท      | สิ่เข้าโปรแก | รบปี้จะ       | ต้อ.บ ป็นหัวหน้า    | 1                                         |          |
|                 |                   |               | มูกเล่า<br>หอผู้ป่วย | แ ท่านั้น    | 301 10 10     | MD // E MILLALINE I |                                           |          |
|                 |                   |               | หมายเลขค             | อมฯ HISVI    | DI-           |                     |                                           |          |
| <               |                   |               |                      |              |               |                     |                                           | >        |
| เลือกห่างเวอาใน | การแสดง 22        | /05/2562      | ▼ ถึง                | 23/05/25     | 62            | ▼ 11a1              | ขอเพม/แกไขขอมูลยอนหลง                     |          |
| เวรดึก = สีแดงเ | เวรเช้า = สีดำ เว | รบ่าย = สีน้ำ | เงิน ข้อบูลจาก       | Graphic S    | heet =        | สีเขียว 💿 ไม่เ      | เพิ่มบ่วะวัติรักษาหลังสิ้นสุดการ<br>รักษา |          |
| เพิ่ม           | แก้ไข             | ลบ            | พิมพ์                | เปลี่ยน      | HN            | Show Prob           | ปิดเมนูอื่น ๆ                             | 0]       |

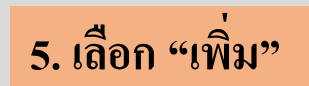

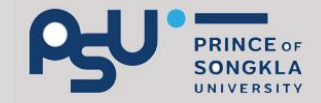

|             | สิทธิ์ผู้ที่สามารถเพิ่มหรือแก้ไขข้อมูลย้อนหลังของหอผู้ป่วย |      |       |      |        |                |         |  |    |         |
|-------------|------------------------------------------------------------|------|-------|------|--------|----------------|---------|--|----|---------|
|             | รหัสผู้ได้สิทธิ์                                           | ชื่อ |       | Ward |        | วันที่ที่จะแก้ | โปรแกรม |  | เห |         |
| HN : O      |                                                            |      |       |      |        |                |         |  |    |         |
|             |                                                            |      |       |      |        |                |         |  |    | io ^    |
| 05/2562     |                                                            |      |       |      |        |                |         |  |    | ดโ      |
|             |                                                            |      |       |      |        |                |         |  |    | ole     |
|             |                                                            |      |       |      |        |                |         |  |    | ป       |
|             |                                                            |      |       |      |        |                |         |  |    | นา      |
|             |                                                            |      |       |      |        |                |         |  |    | IL.     |
|             |                                                            |      |       |      |        |                |         |  |    | 18<br>k |
|             |                                                            |      |       |      |        |                |         |  |    | ົ<br>ງອ |
|             |                                                            |      |       |      |        |                |         |  |    | 12      |
|             |                                                            |      |       |      |        |                |         |  |    | 42      |
|             |                                                            |      |       |      |        |                |         |  |    |         |
|             |                                                            |      |       |      |        |                |         |  |    | bl      |
|             |                                                            |      |       |      |        |                |         |  |    |         |
| <           |                                                            |      |       |      |        |                |         |  |    | >       |
| เลือกช่องเร |                                                            |      |       |      |        |                |         |  |    | J       |
| เวรดึก = สี | <                                                          |      |       |      |        |                |         |  | >  | °   •   |
| เพิ่ม       | -                                                          | _    |       |      |        | ·····          |         |  |    | 01      |
| ששטוושט.    | เพิ่ม                                                      |      | แก้ไข |      | ยกเลิก |                | ปิด     |  |    | , 3.33  |

 6. กรอก ข้อมูล วันที่ที่ต้องการเพิ่มหรือแก้ไข รหัสผู้ได้สิทธิ์ (ผู้บันทึกข้อมูลที่ต้องการแก้ไข ข้อมูล) โปรแกรมที่ต้องการแก้ไข และเหตุผลที่เพิ่ม/แก้ไขย้อนหลัง
7. เลือก "บันทึก"

| วันที่ที่ต้องการเพิ่มห<br>รหัสผู้ได้สิทธิ์ | รือแก้ไข 24-05-2562                   | ] Ward [             |                                  | • |
|--------------------------------------------|---------------------------------------|----------------------|----------------------------------|---|
| ชื่อโปรแกรม<br>เหตุผลที่เพิ่ม/แก้ไข        | ข้อนหลัง                              | 1                    |                                  | • |
| บันทึก                                     | ปิด                                   |                      |                                  |   |
|                                            |                                       |                      |                                  |   |
| <b>***</b> เมื่อา                          | ู<br>เ้วหน้าหอผู้ป่วยขออ <sup>.</sup> | นุญาตแล้ว สามารถเข้  | ์ท่ไปแก้ไขข้อมูลได้ทันท <b>ี</b> |   |
| โดยอา                                      | นุญาตให้แก้ไขได้ภาย                   | ใน 24 ชั่วโมง หลังจา | กได้รับสิทธิ์ <mark>***</mark>   |   |
|                                            |                                       |                      |                                  |   |
| ( เพิ่ม                                    | แก้ไข                                 | ยกเลิก               | ปิด                              | > |

NCE OF NGKLA

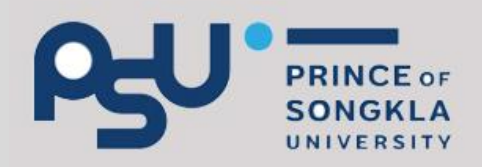

## การแก้ไขข้อมูลกรณีผู้ป่วยหลังจำหน่าย ไม่เกิน 24 ชั่วโมง

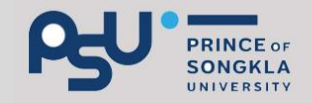

#### 1. เลือก **"F6 Nurse's Note"**

| ** ไม่ใช่เครื่อง BackUp ข้อมูล ** |                                    |                    | S          | Set/ยกเลิก เครือ   | BackUp     |                      | ^                   |
|-----------------------------------|------------------------------------|--------------------|------------|--------------------|------------|----------------------|---------------------|
| เดียง                             | HN                                 | ชื่อผู้ป่วย        | แพทย์ Stat | ff หมายเห          | ตุ (สีแด ^ |                      |                     |
| ด01                               |                                    | -                  |            | จองเดียง           | HN I       |                      |                     |
| ด02                               |                                    |                    |            | ใช้สิทธิ์สุ        | ขภาพถ้     |                      |                     |
| ต03                               |                                    |                    |            |                    |            |                      |                     |
| ด04                               |                                    |                    |            |                    |            |                      |                     |
| ด05                               |                                    |                    |            |                    |            |                      |                     |
| ต06                               |                                    |                    |            |                    |            |                      |                     |
| ต07                               |                                    |                    |            | ไช้สิทธิส <b>ุ</b> | ขภาพถ้     |                      |                     |
| ด08                               |                                    |                    |            | ไข้สิทธิผู้        | ป่วยประ    |                      | ¥                   |
| ด09                               |                                    |                    |            | ไข้สิทธิสุ         | ขภาพถ้     | F5 รับ Orde          | ะการรักษา           |
| ต10                               |                                    |                    |            | ไข้สิทธิสุ         | ขภาพถั     |                      |                     |
| Ø11                               |                                    |                    |            | ไข้สิทธิสุ         | ขภาพถ้     | F6 Nurse             | e's Note            |
| ต12<br>ต12                        |                                    |                    |            |                    |            | F7 สิ่งOrde          | er/ส่งข้อมูล        |
| ต14                               |                                    |                    |            | ใช้สิทธิ์ส         | ขภาพถ้     | F8 ພື້ນໝ໌/ນ້ອນລາລພາະ | F9 ຄຜລ Lab          |
| ต15                               |                                    |                    |            | ใช้สิทธิ์สุ        | ขภาพถ้     | F11 ประวัติการรักษา  | F12 ก่มือ/สอบถาม    |
| ต16                               |                                    |                    |            | ใช้สิทธิ์ใ         | บส่งตัว    | แสดง New Order       | Refresh าอภาพ       |
| ต17                               |                                    |                    |            | ใช้สิทธิ์เ         | งินสด      | รายงาน Dashboard     | เปลี่ยน User/Pin    |
| ต18                               |                                    |                    |            |                    | ~          | Incident Report      | อ่านข้อมูล BackUp   |
|                                   | 1.50                               | mai 25 (iñeistas 1 | 2) (ap 11) | 1)                 |            | รายงานใช้บ่อย        | บันทึกเข้า/ออกทำงาน |
| 1                                 | เตยงววม 35 (เตยงวาง 1∠) (จองแสว 1) |                    |            |                    |            | F10                  | ออก                 |

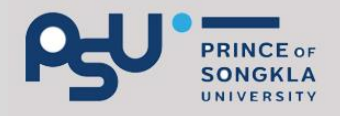

# 2. เลือก "F6 แสดงข้อมูลอื่นๆ" 3. เลือก "เพิ่มประวัติการรักษาหลังสิ้นสุดการรักษา"

| IPD HN                                   | F8 แสดง<br>New Order F9 เลือกผู้ป่วย F10 ออก    |
|------------------------------------------|-------------------------------------------------|
| F2 Order/ส่งข้อมูล F3 Nurse's Note F4 พิ | งิมพ์ F5 ข้อมูลเฉพาะ <b>F6 แสดงข้อมูลอื่น ๆ</b> |
| ข้อมูลประวัติการรักษา                    | เพิ่มประวัติการรักษาหลังสิ้นสุดการรักษา         |
| ଜ୍ୱ୍ୟର Lab                               |                                                 |
| ข้อมูลสิทธิ์/ค่ารักษา                    |                                                 |
| ค้นหาข้อมูล/คู่มือ                       |                                                 |
| รายงานสำหรับพยาบาล                       |                                                 |
|                                          |                                                 |
|                                          |                                                 |

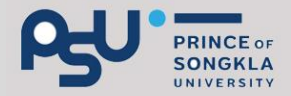

#### 4. ใส่ HN ที่ต้องการแก้ไข แล้วกด Enter หรือ "F3 ค้นหา"

| ∣ ค้นหาข้อมูล— |                |                        |          |                       | ,,                            |                   |
|----------------|----------------|------------------------|----------|-----------------------|-------------------------------|-------------------|
| C OPD @        | IPD HN         |                        |          | วันที่ 23-05-2559     | ถึง 23-05-2562                | F3 ค้นหา          |
| ประวัติการ Adr | mit            |                        |          | เพิ่ม / แก้ไข บันทึกเ | าารรักษา                      |                   |
| AN             | ช่วงวิ         | ันที่                  |          | 1541 000              |                               |                   |
|                | 21-(           | )5-2562 ถึง 23-05-2562 |          | L 10-63111            |                               |                   |
|                |                |                        |          |                       |                               |                   |
|                |                |                        |          |                       |                               |                   |
|                |                |                        |          |                       |                               |                   |
|                |                |                        |          |                       |                               |                   |
|                |                |                        |          |                       |                               |                   |
|                |                |                        |          |                       |                               |                   |
| รายละเอียดการ  | รเพิ่มประวัติเ | ารรักษา                | 1.00     |                       |                               |                   |
| วันที่บันทึก   | เวลาบันทึก     | ประเภท                 | ผู้บันทึ |                       |                               |                   |
|                |                |                        |          |                       |                               |                   |
|                |                |                        |          |                       |                               |                   |
|                |                |                        |          | สถานะ :               |                               |                   |
|                |                |                        |          | ทำการแก้ไขได้ภายใ     | <u>ใน 1 วัน หลังจากนั้นต้</u> | องเพิ่มรายการใหม่ |
|                |                |                        |          | F4 เพิ่มใหม่          | F5 บันทึก                     | F7 ลบข้อมูล       |
| <              |                |                        | >        |                       | F6 ยกเลิก                     | F10 ถอยกลับ       |

#### PRINCE OF SONGKLA UNIVERSITY

## 5. เลือก ช่วงที่ admit (ให้เป็นแถบสีน้ำเงิน) 6. เลือก "F4 เพิ่มใหม่"

| _ ค้นหาข้อมูล — |                            |                       |          | · · · · ·             |                        |                             |
|-----------------|----------------------------|-----------------------|----------|-----------------------|------------------------|-----------------------------|
| O OPD O         | IPD HN                     |                       |          | วันที่ 23-05-2559     | ถึง 23-05-2562         | F3 ค้นหา                    |
|                 |                            |                       |          |                       |                        |                             |
| ประวัติการ Adı  | mit                        |                       |          | เพิ่ม / แก้ไข บันทึกเ | าารรักษา               |                             |
| AN              | ี ช่วงวัน                  | เที                   |          | ประเภท                |                        | -                           |
|                 | 21-05                      | 5-2562 ถึง 23-05-2562 |          |                       |                        |                             |
|                 |                            |                       |          |                       |                        |                             |
|                 |                            |                       |          |                       |                        |                             |
|                 |                            |                       |          |                       |                        |                             |
|                 |                            |                       |          |                       |                        |                             |
|                 |                            |                       |          |                       |                        |                             |
|                 |                            |                       |          |                       |                        |                             |
|                 |                            |                       |          |                       |                        |                             |
| รายละเอียดการ   | <sub>ม</sub> พิ่มประวัติกา | ารรักษา               |          |                       |                        |                             |
| วันที่บันทึก    | เวลาบันทึก                 | ประเภท                | ผู้บันทึ |                       |                        |                             |
|                 |                            |                       |          |                       |                        |                             |
|                 |                            |                       |          |                       |                        |                             |
|                 |                            |                       |          |                       |                        | ~                           |
|                 |                            |                       |          | สถานะ                 |                        |                             |
|                 |                            |                       |          | ทำการแก้ไขได้กายใ     | น 1 วัน หลังจากนั้นผู้ | (อ.) พื่มรายการใหม่         |
|                 |                            |                       |          |                       |                        | 10/16 1949 3 1011 1 3 6 194 |
|                 |                            |                       |          | F4 เพิ่มใหม่          | F5 บันทึก              | F7 ลบข้อมูล                 |
| <               |                            |                       | >        |                       | F6 ยกเลิก              | F10 ถอยกลับ                 |

### 7. เลือกโปรแกรมที่ต้องการแก้ไข

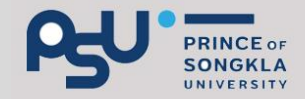

| ⊢ค้นหาข้อมล——      |                                         |          |                                                                                                    |
|--------------------|-----------------------------------------|----------|----------------------------------------------------------------------------------------------------|
| ○ OPD Î ● IPD      | HN                                      |          | วันที่ 23-05-2559 ถึง 23-05-2562 <b>F3 ค้นหา</b>                                                                                                    |
| ประวัติการ Admit   |                                         |          | เพิ่ม / แก้ไข บันทึกการรักษา                                                                                                    |
| AN                 | ช่วงวันที่<br>21-05-2562 ถึง 23-05-2562 |          | ประเภท General Summary 💽                                                                                                    |
|                    |                                         |          | General Summary   ^     Discharge Summary   Admission/Progress/On-Off Service Notion     Admission/Progress/On-Off Service Notion   Problem List     Doctor s Order Sheet   Operative Note     Graphic Sheet   Graphic Sheet     หนังสือรับรองสาเหตุการตาย   ✓ |
| รายละเอียดการเพิ่ม | มประวัติการรักษา                        |          |                                                                                                    |
| วันที่บันทึก เวล   | ลาบันทึก ประเภท                         | ผู้บันทึ | ~~~~~~~~~~~~~~~~~~~~~~~~~~~~~~~~                                                                                                    |
|                    |                                         |          | สถานะ :<br>ทำการแก้ไขได้ภายใน 1 วัน หลังจากนั้นต้องเพิ่มรายการใหม่                                                                                                    |
|                    |                                         |          | E4 เพิ่มใหม่ E5 มันทึก E7 อนข้อมอ                                                                                                    |
| <                  |                                         | >        | F6 ยกเลิก F10 ถอยกลับ                                                                                                    |

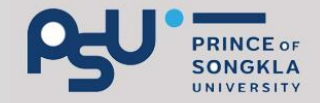

# 8. เพิ่มข้อความที่ต้องการแก้ไขในช่อง "เพิ่ม/แก้ไข บันทึกการรักษา" 9. กดบันทึก(F5)

| ค้นหาข้อมูล        |                           |         |                       |                      | 1                               |
|--------------------|---------------------------|---------|-----------------------|----------------------|---------------------------------|
| ○ OPD              | HN                        |         | วันที่ 23-05-2559     | ถึง 23-05-2562       | F3 ค้นหา                        |
|                    |                           |         |                       |                      |                                 |
| ประวัติการ Admit   |                           |         | เพิ่ม / แก้ไข บันทึกก | ารรักษา              |                                 |
| AN                 | ี ข่วงวันที่              |         | devi an Continuin     | a Nuraina Cara I     |                                 |
|                    | 21-05-2562 ถึง 23-05-2562 |         | Continuin             | ig Nursing Care i    | han and D/S                     |
|                    |                           |         |                       |                      | ^                               |
|                    |                           |         |                       |                      |                                 |
|                    |                           |         |                       |                      |                                 |
|                    |                           |         | ****                  | 4 v                  | 24<br>0.*****                   |
|                    |                           |         | เพมณ์ตค               | 1,1,191,10,6011,121  | PLIPU                           |
|                    |                           |         |                       |                      |                                 |
|                    |                           |         |                       |                      |                                 |
| รายละเอียดการเพิ่ม | ประวัติการรักษา           |         |                       |                      |                                 |
| วันที่บันทึก เวล   | วบันทึก ประเภท            | ย้บันที |                       |                      |                                 |
|                    |                           | พู่มหา  |                       |                      |                                 |
|                    |                           |         |                       |                      |                                 |
|                    |                           |         |                       |                      |                                 |
|                    |                           |         |                       |                      | ×                               |
|                    |                           |         | สถานะ :               |                      |                                 |
|                    |                           |         | ทำการแก้ไขได้ภายใ     | น 1 วัน หลังจากนั้นฝ | <sup>ู</sup> ้องเพิ่มรายการใหม่ |
|                    |                           |         | F4 เพิ่มใหม่          | F5 บันทึก            | F7 ลบข้อมูล                     |
| <                  |                           | >       |                       | F6 ยกเลิก            | F10 ถอยกลับ                     |